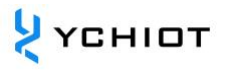

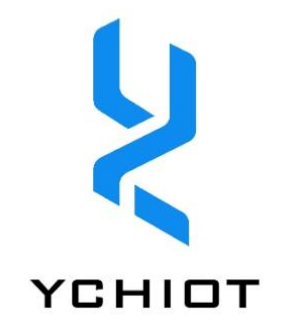

# 研迹®高精度实时定位系统

## 管理软件介绍

Version 2.5

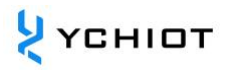

## 目录

| 1  | 登   |                      |
|----|-----|----------------------|
| 2  | 全   | 总览4                  |
|    | 2.1 | 概览仪表盘4               |
|    | 2.2 | 数字大屏5                |
| 3  | 实   | 定位6                  |
|    | 3.1 | 平面视图6                |
|    | 3.2 | 三维视图7                |
| 4  | 系   | 设 <u>置</u> 8         |
|    | 4.1 | 基站管理8                |
|    | 4.2 | 标签管理9                |
|    | 4.3 | <sup>-</sup> LS 设置10 |
| 5  | 电   | 围栏11                 |
|    | 5.1 | 围栏设置11               |
|    | 5.2 | 报警记录12               |
| 6  | 历   | 轨迹13                 |
|    | 6.1 | 轨迹回放13               |
|    | 6.2 | 轨迹导出14               |
| 7  | 自這  | 考勤16                 |
|    | 7.1 | 考勤打卡16               |
| 8  | 安   | 摄像18                 |
|    | 8.1 | 监控管理18               |
|    | 8.2 | 监控配置                 |
| 9  | 其   | 功能                   |
|    | 9.1 | 国际化语言21              |
|    | 9.2 | 深色模式22               |
| 10 | )   | 档管理信息表               |

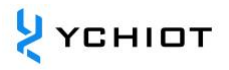

## 1 登录

定位系统的登录页是用户访问和使用定位系统的入口页面。该页面提供了输入账号和密码等 功能,用于用户身份验证和访问系统的权限控制。此页面可根据客户具体需求进行定制。

| <u>१</u> үсніот         | R                                      | 10000 000<br>32000 350 |   |   |
|-------------------------|----------------------------------------|------------------------|---|---|
|                         | 欢迎登录<br>研迹®高精度实时定位系统管理                 | 软件                     | 2 |   |
|                         | ≗ admin<br>⊕ •••••                     |                        |   | 2 |
|                         | - CUNA 5                               |                        | 2 | S |
|                         |                                        |                        |   |   |
| Copyright © 2016-2023 🕮 | 10.00000000000000000000000000000000000 |                        |   |   |

## 2 全局总览

定位系统的全局总览是一个综合展示和概览系统状态、设备情况和关键指标的功能页面。在 全局总览页面上,用户可以获得对整个定位系统的整体把握。这包括系统的运行状态、设备 连接情况、关键指标和实时数据等。用户可以通过可视化的方式了解系统的整体状况,并快 速获取重要信息。此页面可根据客户具体需求进行定制。

#### 2.1 概览仪表盘

概览仪表盘是一个功能模块,提供了对系统的一些基本配置和信息的管理和查看。该选项卡 通常包括系统 CPU 使用率、磁盘使用率、内存使用率等监控信息,以及在线标签数量、系统 基站数量、报警信息、低电量报警等数量的呈现。

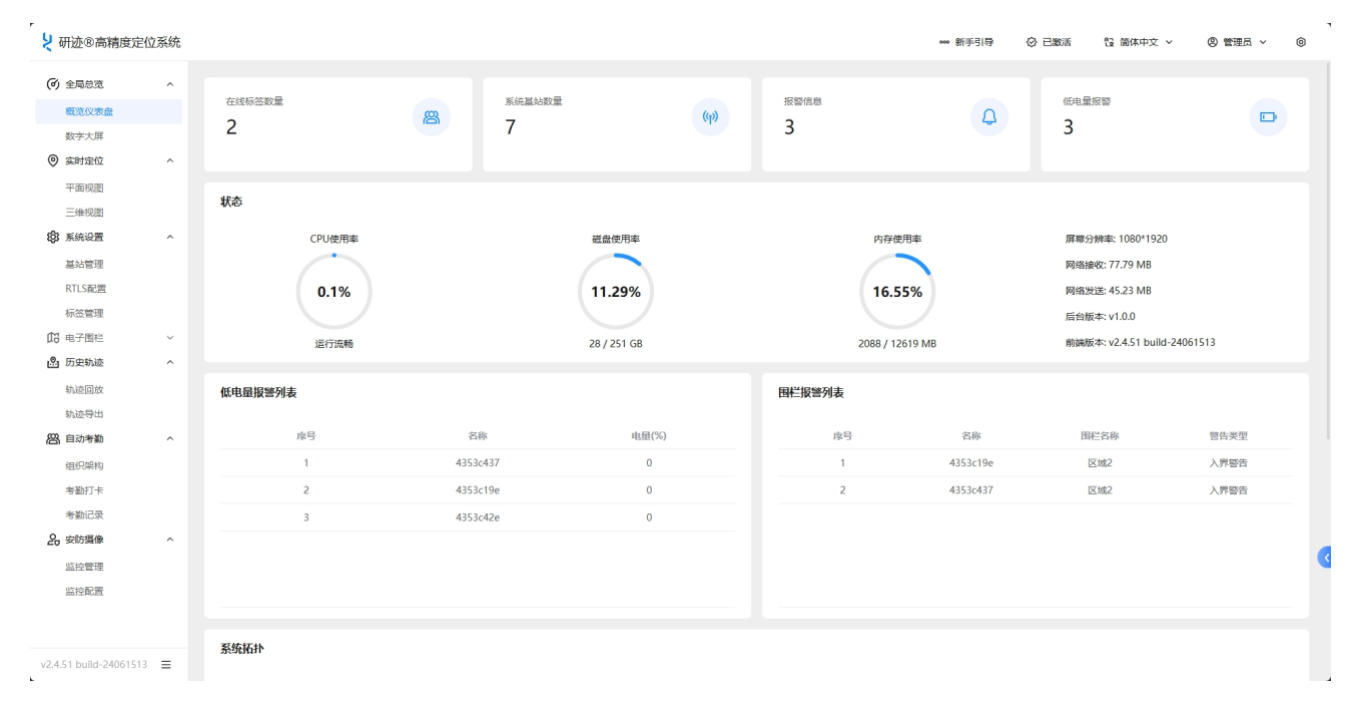

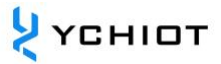

#### 2.2 数字大屏

数字大屏实时呈现位置物联信息与传感器数据信息,让管理者可以轻松监控现场活动,优化 资源分配,增强安全性,并提高整体效率。这种互动性和可视化的增强,为智慧场景提供了 强有力的支持,让复杂的操作变得更加直观、高效。

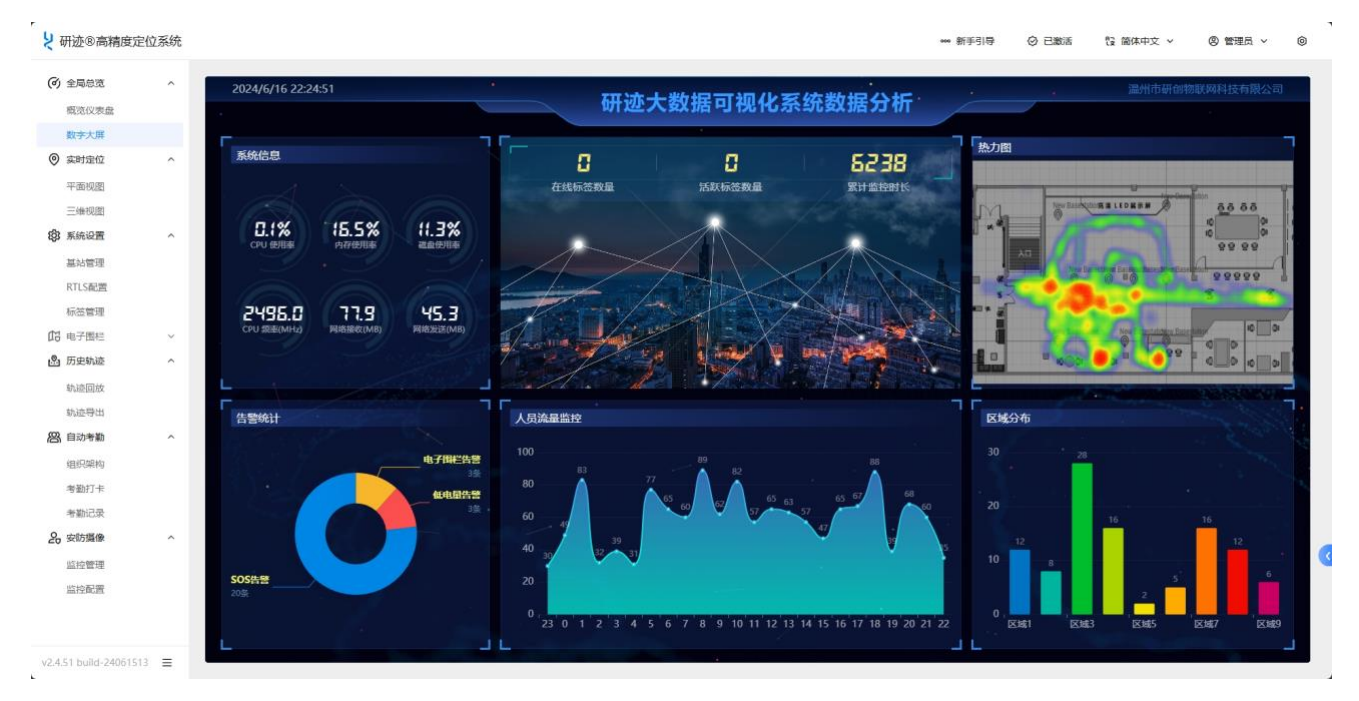

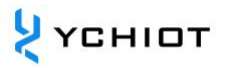

## 3 实时定位

实时定位页面是定位系统中的一个功能模块,专门用于显示和跟踪基于 UWB (超宽带)技术 的实时定位轨迹。

该页面通过 UWB 技术提供了高精度的位置定位能力,并以可视化的方式展示移动对象的实时轨迹。用户可以在页面上查看移动对象的位置点,以及它们在时间上的轨迹路径。

UWB 实时定位轨迹页面通常提供了**平面视图**和 <u>3D 视图</u>,上面显示了移动对象的位置点和轨 迹线。用户可以放大、缩小和平移地图视图,以便更详细地查看移动对象的移动路径。

此外,用户选择并导入地图数据,系统会对其进行处理和解析,并将其集成到定位系统中。

#### 3.1 平面视图

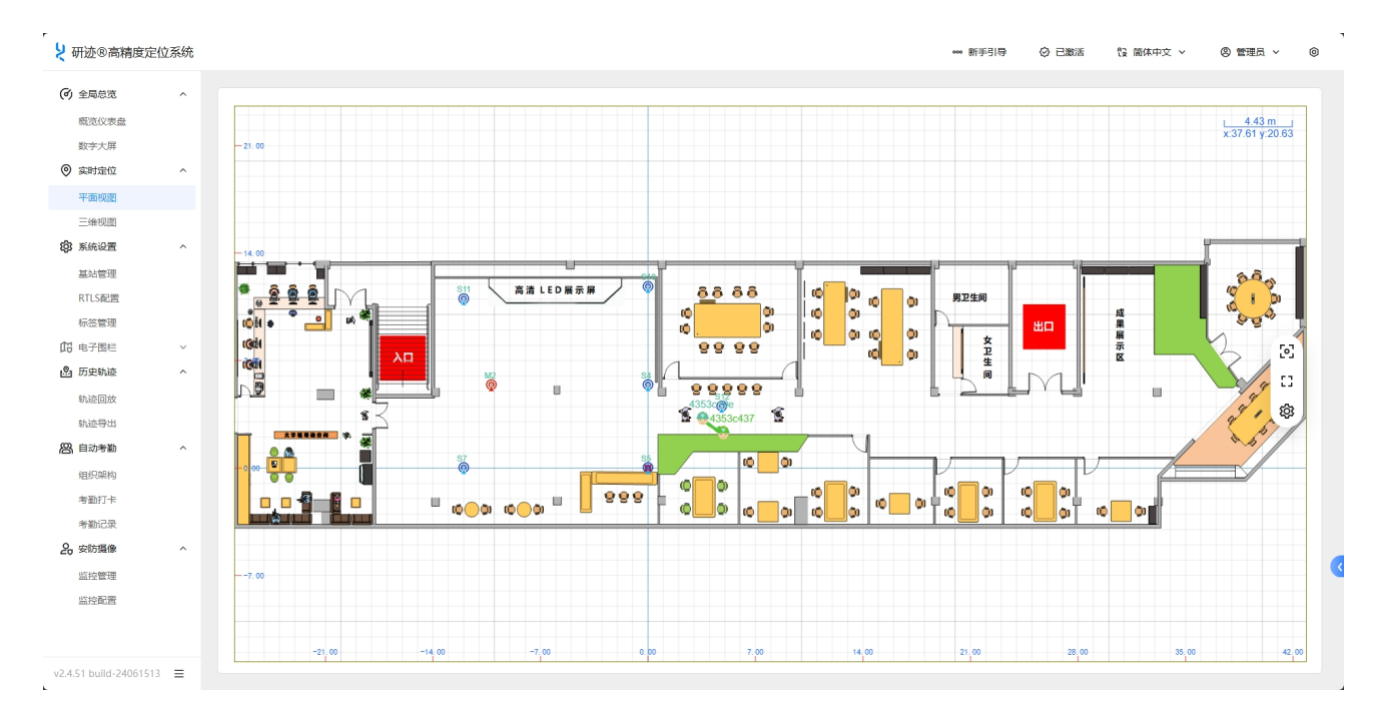

#### 3.2 三维视图

UWB (超宽带) 定位技术与 BIM (建筑信息模型) 技术的结合,为 3D 视图提供了前所未有的精确度和实时性。通过 UWB,室内定位精度可以达到厘米级,这意味着建筑内的人员、设备和资产的实时位置可以被精确地追踪。而 BIM 则提供了建筑结构的三维模型,这两者结合在一起,形成了一种强大的工具。

在数字大屏上,管理者可以看到 BIM 提供的建筑三维结构,同时通过 UWB 技术,将实时的 人员和设备位置信息叠加在 3D 视图上。这样的结合实现了对现场状况的直观可视化,帮助 管理者进行实时决策、资源调度和安全监控。无论是建筑施工现场、制造工厂,还是大型商 业设施,这种结合都能大幅提升运营效率和安全性,为智慧建筑和智能管理开辟了新的道路。

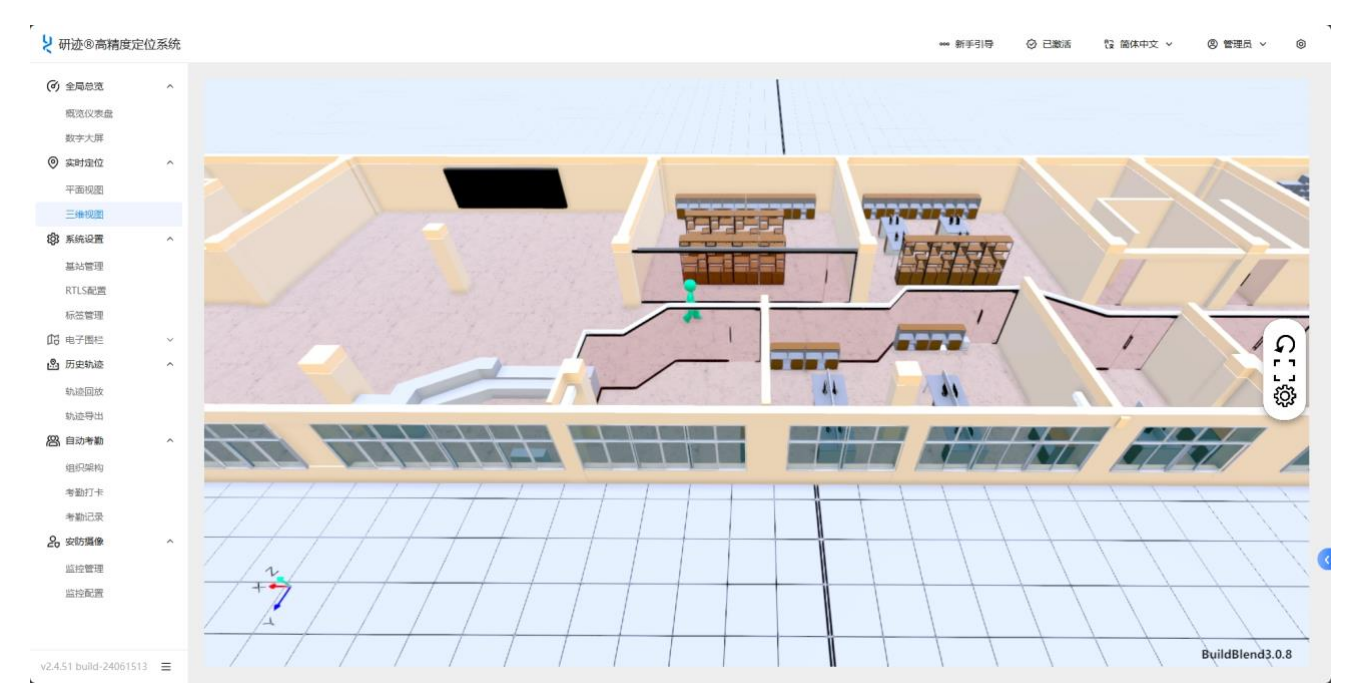

### 4 系统设置

#### 4.1 基站管理

基站设备管理是定位系统中的一个关键模块,用于管理和监控基站设备的各种信息和参数。 该模块提供了对基站序列号、IP 地址、MAC 地址以及基站的 XYZ 坐标等关键信息的管理和 查看功能。

在基站设备管理中,用户可以查看和记录基站的序列号,这是唯一标识每个基站设备的编号。 序列号的管理有助于识别和区分不同的基站设备,便于进行故障排查和维护管理。

另外,基站设备管理也提供了基站的 IP 地址和 MAC 地址的管理功能。IP 地址是基站设备在 网络中的唯一标识,而 MAC 地址是设备的物理地址。通过管理和记录这些地址信息,用户 可以确保基站设备与网络的正常连接,并进行网络配置和故障排查。

基站设备管理模块还提供了基站的 XYZ 坐标的管理和查看。XYZ 坐标表示基站设备在三维空间中的位置坐标,包括横坐标、纵坐标和高度。通过管理基站的 XYZ 坐标,用户可以准确了 解每个基站设备的位置信息,有助于规划和优化定位系统的布局和覆盖范围。

| 概范仪表盘                                    |   | 序列号           | 请输入字母成数字              |               |               |        | 名称    | 输入汉字,: | 字母成数字 |                  | Q 査測 【 |        |                     |            |  |
|------------------------------------------|---|---------------|-----------------------|---------------|---------------|--------|-------|--------|-------|------------------|--------|--------|---------------------|------------|--|
| 数字大屏<br>实时定位                             | ~ | 1. 0014010733 | Protection and Design | 1             |               |        |       |        |       |                  |        |        |                     | -          |  |
| 平面视图                                     |   | 十 新福桑和        | 民族黨的列表                | <b>王</b> 守山配直 | 7 分人配置        |        |       |        |       |                  |        |        |                     | E.         |  |
| 三維視園                                     |   | 序号            | 序列号                   | 名称            | IP            | X(m)   | Y(m)  | Z(m)   | 角色    | 脱缩主基站            | CCPEEE | 天线超时   | 医天周2日寸(每)           | 操作         |  |
| 系统设置                                     | ^ | 1 0           | :d78018102a28c16      | \$7           | 192.168.3.213 | -12.00 | 0.00  | 2.60   | 从超和   | cd78018142a28c11 | 0.00   | 258.11 | 2024-04-15 13:42:09 | 病語 動除      |  |
| 基站管理                                     |   | 2 c           | d78018102a28b2d       | S5            | 192.168.3.216 | 0.00   | 0.00  | 2.60   | 从放站   | cd78018142a28c11 | 0.00   | 258.11 | 2024-04-15 13:42:09 | 编辑 動除      |  |
| RTLS配置                                   |   | 3 с           | d78018142a28b2d       | S11           | 192.168.3.200 | -12.00 | 11.00 | 2.60   | 从趣站   | cd78018142a28c11 | 0.00   | 258.11 | 2024-04-15 13:42:09 | (AS) (19)  |  |
| 标签管理                                     |   | 4 0           | :d78018102a28c21      | S4            | 192.168.3.214 | 0.00   | 5.40  | 2.60   | 从基础   | cd78018142a28c11 | 0.00   | 258.11 | 2024-04-15 13:42:09 | (編辑) (動除)  |  |
| 电子圈栏                                     | ~ | 5 c           | :d78018142a28c11      | M2            | 192.168.3.197 | -10.20 | 5.40  | 2.60   | 主85%5 | 0                | 0.00   | 258.11 | 2024-04-15 13:42:09 | (##)       |  |
| 历史轨迹                                     | ^ | 6 c           | d78018142a28b81       | 512           | 192.168.3.137 | 4.80   | 4.00  | 2.60   | 从题站   | cd78018142a28c11 | 0.00   | 258.11 | 2024-04-15 13:42:09 | (## E      |  |
| 轨迹回放                                     |   | 7 0           | :d78018142a28c16      | S10           | 192.168.3.177 | 0.00   | 11.80 | 2.60   | 从趣站   | cd78018142a28c11 | 0.00   | 258.11 | 2024-04-15 13:42:09 | (ASE 1994) |  |
| 的运行口                                     | ~ |               |                       |               |               |        |       |        |       |                  |        |        |                     |            |  |
| 组织想动                                     |   |               |                       |               |               |        |       |        |       |                  |        |        |                     |            |  |
| 考勤打卡                                     |   |               |                       |               |               |        |       |        |       |                  |        |        |                     |            |  |
| 考勒记录                                     |   |               |                       |               |               |        |       |        |       |                  |        |        |                     |            |  |
| 安防爆像                                     | ^ |               |                       |               |               |        |       |        |       |                  |        |        |                     |            |  |
| 的边隙用                                     |   |               |                       |               |               |        |       |        |       |                  |        |        |                     |            |  |
| CITE I I I I I I I I I I I I I I I I I I |   |               |                       |               |               |        |       |        |       |                  |        |        |                     |            |  |

#### 4.2 标签管理

标签管理页是定位系统中的一个功能模块,用于管理和监控定位标签的各种参数和状态信息。 该页面提供了对标签的实时控制和查看功能,让用户能够全面了解标签的位置、电量、温度、 求救信号以及在线状态等关键信息。

在标签管理页中,用户可以查看标签的 XY 坐标,即三维空间中的位置坐标,以了解标签的准确位置和运动轨迹。这有助于监控移动对象的位置和行动情况。

除了位置信息,标签管理页还提供了标签电量和温度的监控。用户可以查看标签电量的剩余 情况,以及标签所处环境的温度。这些信息对于设备状态和运行效能的评估非常重要,能够 及时发现低电量或温度异常等问题。

标签管理页还提供了对求救信号的监测。如果定位标签遇到紧急情况,用户可以接收到相关的求救信号,并立即采取行动。这对于保障个人安全和紧急救援具有重要意义。

另外,标签管理页还提供了标签的在线状态信息。用户可以查看标签的连接状态,即标签是 否在线、活跃或离线。这有助于确保设备正常运行,并及时发现与标签连接相关的问题。

标签管理页为用户提供了对定位标签的全面管理和监控能力,帮助用户实时掌握标签的位置、 电量、温度、求救信号以及在线状态等关键信息。这使得用户能够更好地管理移动对象、提 高安全性和优化运营效率。

| 2740404345   |   | 古石に     |            |                   |      |     |      |      |        | ) 111-br - she Zil an Maria |        |         | 1577    | will using  |               |      |      |      |
|--------------|---|---------|------------|-------------------|------|-----|------|------|--------|-----------------------------|--------|---------|---------|-------------|---------------|------|------|------|
| 構成1X表版       |   | 19699 F | 10087-9-00 | 630. <del>7</del> |      |     |      | (DR) | 8 3817 | ∧                           |        |         | 10.02   | 999 IN 1011 |               |      |      | ×    |
| 或子八卅<br>实时定位 | ^ | 求救信号    | 请选择        |                   |      |     | Ŷ    | 在线状态 | 5. 请注  | 选择                          |        |         | Y       |             |               |      | Q 査询 | C 重置 |
| 平面视图         |   | よ 号出    | 土 导入       | 高度校准              | 未入网标 | 10  |      |      |        |                             |        |         |         |             |               |      |      | C \$ |
| 三维视图         |   |         |            |                   |      |     |      |      |        |                             |        |         |         |             |               |      |      |      |
| 系统设置         | ^ | 序号      | 序列号        | 名称                | 标签类型 | 组织  | X(m) | Y(m) | Z(m)   | 电盘(%) 💲                     | 温度(°C) | 气压值(Pa) | 信号强度(%) | 感功率(%)      | 作业确认          | 求致信号 | 在线状态 | 操作   |
| 基站管理         |   | 1       | 4353c19e   | 4353c19e          | 其他   |     | 3.54 | 3.35 | 822    | 0                           | 0.00   |         | 96.18   | 100.0       | 未作业           | 安全   | 在线   | 潮頭   |
| RTLS配置       |   | 2       | 4353c437   | 4353c437          | 展他   |     | 4.48 | 2.10 |        | 0                           | 0.00   |         | 60.0    | 57.78       | 未作业           | 安全   | 在紙   | 1015 |
| 标签管理         |   | 3       | 0ab2108b   | 85                | IW   | 研发部 | - 72 |      |        | 96                          | 24.50  |         |         |             | 未作业           | 安全   | 商纯   | 编辑   |
| 电子图栏         | × | 4       | 0ab212b0   |                   | IW   | 研发部 | 2    | -    |        | 99                          | 27.70  |         | -       | -           | 未作业           | 安全   | 南线   | -    |
| 历史轨迹         | ^ | 5       | d1e19000   | Ren AD            | THE  |     |      |      |        | 100                         | 25.00  |         |         |             | 未作业           | **   | 1814 | -    |
| 轨迹回放         |   | 6       | 061457a9   | 051457+0          | THE  |     |      |      |        | 06                          | 26.00  |         |         |             | at Profession |      | wee  | (and |
| 轨迹导出         |   | 7       | 0612/4495  | 01124405          | THE  |     |      |      |        | 100                         | 28.00  |         |         |             | de de de      |      | 20   |      |
| 自动考勤         | ^ | ,       | 00130493   | 05130495          | 7.46 |     |      |      |        | 100                         | 20.00  |         |         |             | *111          | ¥.E  | 開設   | 968  |
| 组织架构         |   | 8       | 0b140f03   | 0b140f03          | I48  |     | -    | -    |        | 98                          | 26.50  |         |         | -           | 未作业           | 安全   | 南线   | 明田   |
| 考勤打卡         |   | 9       | 0b13d508   | 0b13d508          | 工帽   |     | ~    | - 15 | -      | 94                          | 26.70  | 2       |         | ~           | 未作业           | 安全   | 寓线   | 病服   |
| 考勒记录         |   | 10      | 0b11dc86   | Ob11dc86          | IG   |     | -    |      | -      | 93                          | 26.70  |         |         | -           | 未作业           | 安全   | 憲线   | 编辑   |
| 安防陽像         | ^ | 11      | 0b1402af   | 0b1402af          | Ie   |     | ÷.   | 8    | ಾಂ     | 93                          | 26.70  |         |         | ÷           | 未作业           | 安全   | 高线   | 编辑   |
| 监控管理         |   | 12      | 0b13d996   | 0613d996          | IN   |     | -    |      | -      | 93                          | 28.00  |         | -       | -           | 未作业           | 安全   | 高线   |      |
| 出行时间         |   | 13      | 0b140a20   | 0b140a20          | I48  |     | - (  |      |        | 96                          | 26.00  | 8       |         |             | 未作业           | 安全   | 案线   | 编辑   |
|              |   | 14      | 0b14022b   | 0b14022b          | IG   |     | 22   |      |        | 94                          | 27.00  |         | 4       | 2           | 未作业           | 安全   | 憲线   | (85) |

#### 4.3 RTLS 设置

RTLS 设置页面,与基站管理页面相似,该页面提供了对基站序列号、IP 地址、MAC 地址以及基站的 XYZ 坐标等关键信息的管理和查看功能。在本页面,能更直观地查看和部署基站位置,并定位效果的呈现有一个初步的预览。

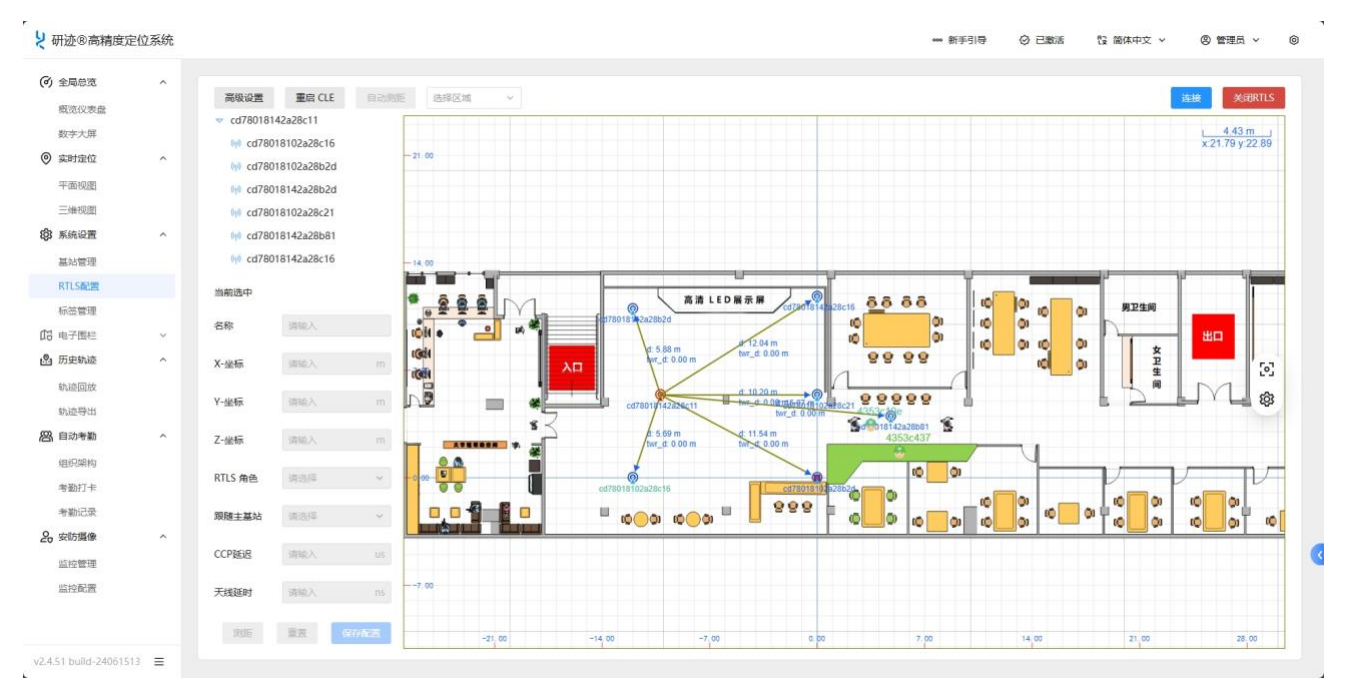

## 5 电子围栏

定位系统的电子围栏选项是一种基于地理位置的技术,用于设定和管理虚拟的边界范围。利 用 UWB 或者 GPS 定位技术,结合软件应用和设备,可以帮助用户监控和控制特定区域内的 移动对象。

通过电子围栏选项,用户可以创建自定义的地理区域,并设置相应的警戒条件和触发事件。 一旦被监测的对象(如车辆、人员或物品)进入、离开或在围栏区域内活动,系统将能够实 时检测并触发相应的警报、通知或自动化操作。

电子围栏选项具有广泛的应用场景。它可以用于车队管理,以跟踪和管理车辆的行驶范围和 进出区域的情况。在物流和供应链管理中,电子围栏可以帮助监控货物的运输过程,确保其 按计划进行,并提供实时的异常通知。此外,电子围栏也可用于个人安全,如儿童监护、宠 物追踪和老年人护理等方面。

通过定位系统的电子围栏选项,用户能够实时监控和管理特定区域内的移动对象,提升安全性、效率和管理能力,为各行业带来许多潜在的好处。

#### 5.1 围栏设置

本页面可以设置电子围栏名称、围栏属性、围栏的地理坐标信息,围栏生效时间以及围栏所 绑定的人员。

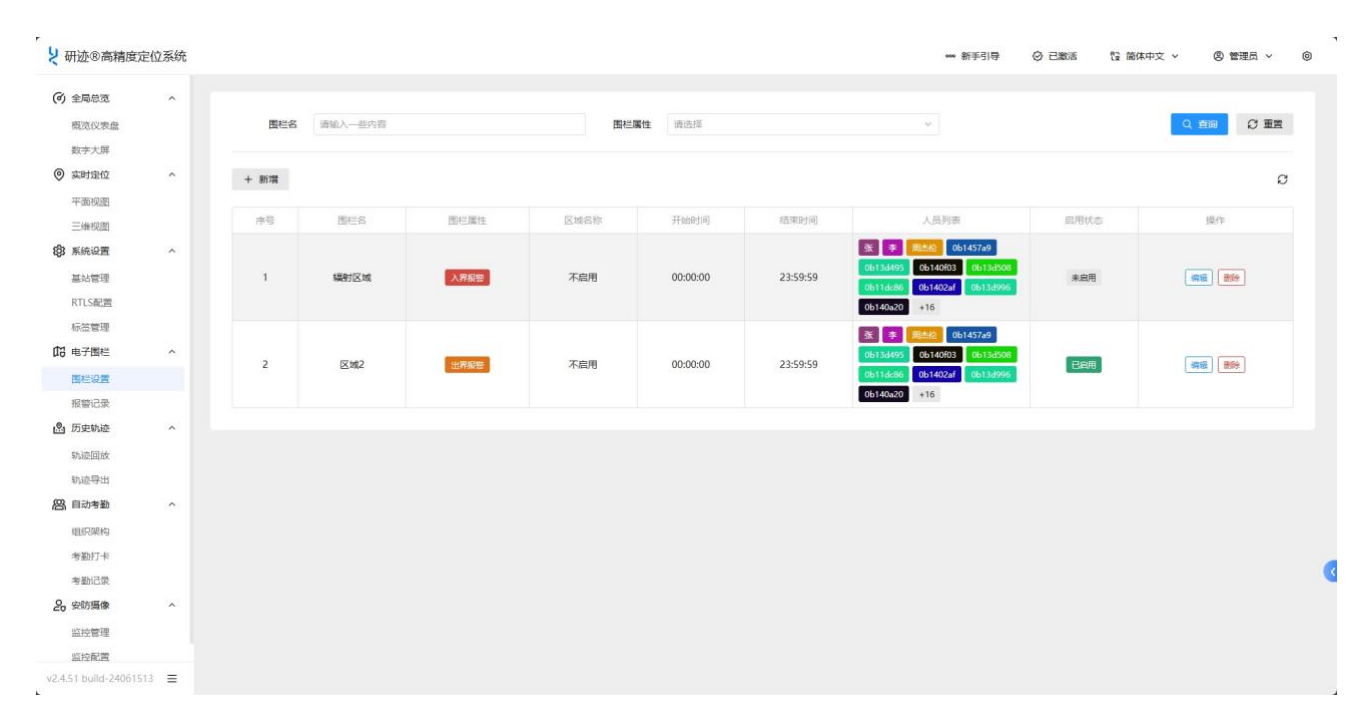

#### 5.2 报警记录

报警记录选项卡是定位系统中的一个功能模块,用于记录和查看系统中发生的报警事件和相关信息。在报警记录选项卡中,用户可以查看报警记录列表,其中包含了发生的各种报警事件的详细信息。每个报警记录通常包括报警时间、报警类型、报警位置以及相关的附加信息。用户可以根据人员名字、告警类型、处理状态、创建时间等筛选条件对报警记录进行搜索和筛选。

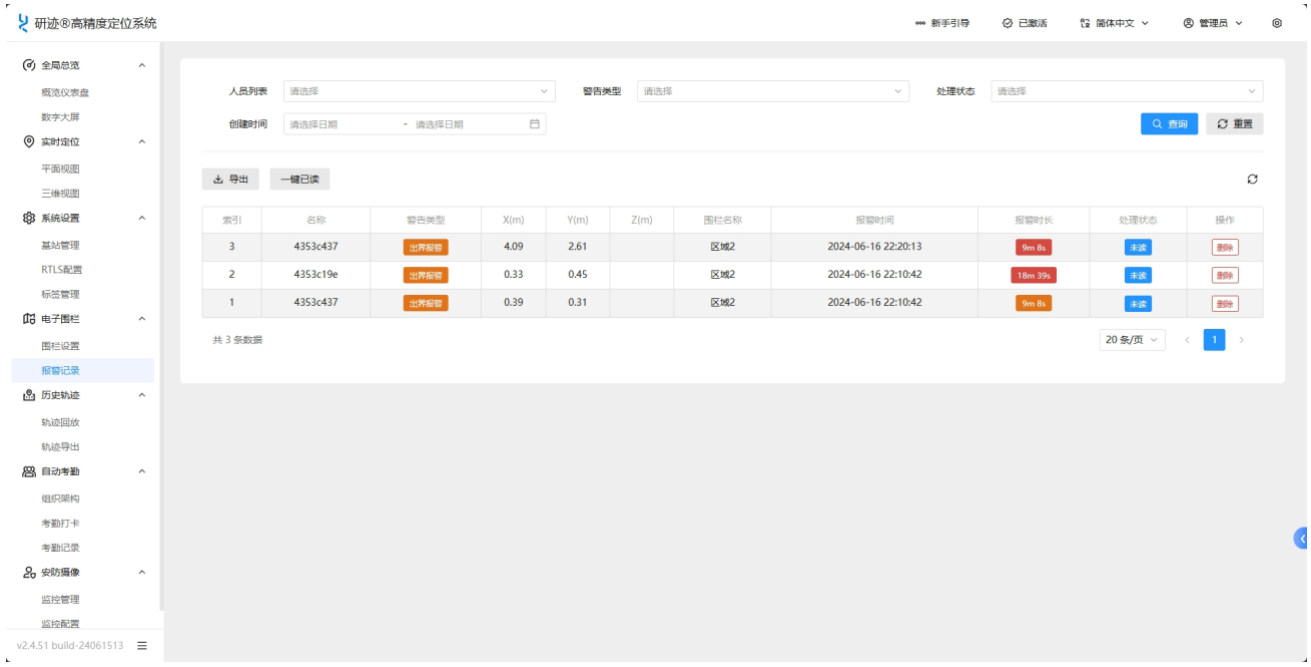

## 6 历史轨迹

#### 6.1 轨迹回放

定位系统的历史轨迹选项是一种功能强大的技术,用于记录和回放移动对象在过去时间内的 行动轨迹。历史轨迹选项能够收集和存储移动对象的位置信息,以便后续分析和查看。

使用历史轨迹选项,用户可以获取特定移动对象在过去时间内的详细位置记录。这些记录可 以包括时间、速度、方向以及与特定地点或事件的相关信息。通过可视化界面或特定的软件 工具,用户可以回放移动对象在地图上的运动轨迹,并深入了解其行为和路径。

历史轨迹选项在各行业具有广泛的应用。在物流和运输领域,它可以帮助企业跟踪货物运输 的路线和时间,优化运输效率和安排。对于服务业和派遣工作,历史轨迹可以提供员工的工 作路径和行为记录,以确保任务执行的可靠性和效率。此外,历史轨迹也在个人领域发挥作 用,如运动追踪、旅行记录和家庭成员的安全。

通过定位系统的历史轨迹选项,用户可以获取有关移动对象过去行动轨迹的有用信息,从而 实现更好的分析、规划和决策。这项技术为各行业提供了丰富的数据资源,并为用户提供了 更深入的洞察力和管理能力。

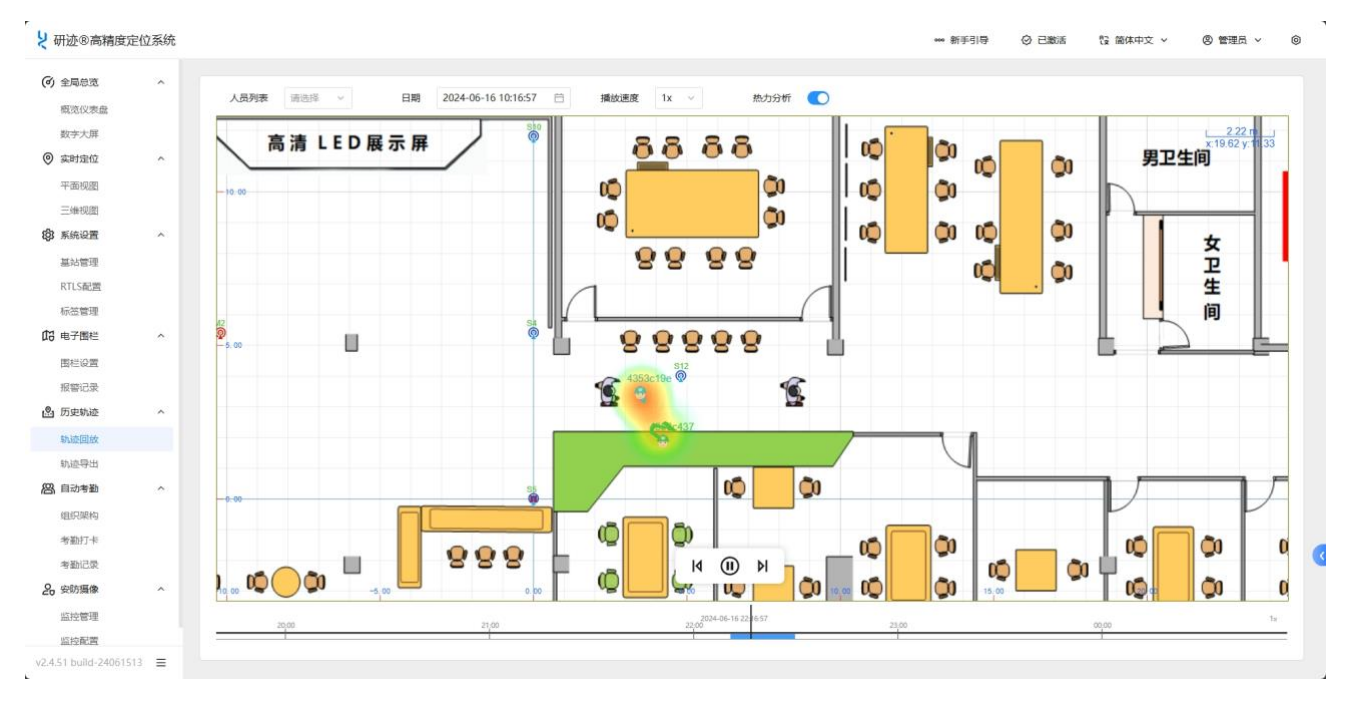

#### 6.2 轨迹导出

定位系统提供了轨迹导出保存成 CSV 格式的功能,使用户能够将移动对象的轨迹数据以 CSV 文件的形式保存到本地或其他系统中。CSV(逗号分隔值)是一种常见的文本文件格式,易于读取和处理。

通过轨迹导出保存成 CSV 格式,用户可以将移动对象的位置数据按时间顺序整理,并以表格形式保存。每一行代表一个时间点,包含了时间戳和对应的位置信息,例如 XY 坐标、海拔等。CSV 文件可以使用文本编辑器或电子表格软件打开,方便用户进行后续分析、处理和可视化。

将轨迹数据保存为 CSV 格式的优势在于其通用性和灵活性。CSV 文件可以与各种数据处理工具和系统兼容,如 Excel、数据库或地理信息系统(GIS)等。用户可以根据需要自定义 CSV 文件的列和数据内容,以满足特定的数据分析和应用需求。

通过轨迹导出保存成 CSV 格式,用户可以将定位系统中的轨迹数据保存为便于处理和共享的 文件格式。这使得用户可以更灵活地利用数据进行分析、可视化和集成到其他应用程序中, 以实现更深入的位置分析和决策支持。

| 9 全局忌范           | ^ |      |          |          |       |      |         |        |        |         |            |      | 1 million 1 million 1 million 1 million 1 million 1 million 1 million 1 million 1 million 1 million 1 million 1 |
|------------------|---|------|----------|----------|-------|------|---------|--------|--------|---------|------------|------|----------------------------------------------------------------------------------------------------|
| 概范仪表盘            |   | 人员列表 | 请选择      |          | Ý     | 创建时  | 间 2024- | -06-16 | E 00:0 | - 00:00 | 23:59:59 ③ |      |                                                                                                    |
| 数字大屏             |   |      |          |          |       |      |         |        |        |         |            |      |                                                                                                    |
| 实时定位             | ^ | 丞 导出 |          |          |       |      |         |        |        |         |            |      | c                                                                                                    |
| 平面视图             |   |      |          |          |       |      |         |        |        |         |            |      |                                                                                                    |
| 三维视图             |   | 索引   | 序列号      | 名称       | 标签类型  | X(m) | Y(m)    | Z(m)   | 电量(%)  | 温度(*C)  | 气压值(Pa)    | 求救信号 | 创建时间                                                                                                    |
| 系统设置             | ^ | 1129 | 4353c19e | 4353c19e | 其他    | 3.50 | 3.37    | 0.00   |        | 0.00    | 0          | 安全   | 2024-06-16 22:30:38                                                                                             |
| 基站管理             |   | 1128 | 4353c437 | 4353c437 | 其他    | 4.23 | 1.97    | 0.00   |        | 0.00    | 0          | 安全   | 2024-06-16 22:30:36                                                                                             |
| RTLS配置           |   | 1127 | 4353c19e | 4353c19e | 其他    | 3.49 | 3.38    | 0.00   |        | 0.00    | 0          | 安全   | 2024-06-16 22:30:36                                                                                             |
| 标签管理             |   | 1126 | 4353c437 | 43536437 | 其他    | 4.23 | 1.97    | 0.00   |        | 0.00    | 0          | 安全   | 2024-06-16 22:30:36                                                                                             |
| 电子图栏             | ^ | 1125 | 4353c19e | 4353c19e | 其他    | 3.51 | 3.33    | 0.00   |        | 0.00    | 0          | 安全   | 2024-06-16 22:30:34                                                                                             |
| 围栏设置             |   | 1124 | 4353c437 | 4353c437 | 其他    | 4.10 | 2.01    | 0.00   |        | 0.00    | 0          | **   | 2024-06-16 22:30:35                                                                                             |
| 报警记录             |   | 1123 | 4353c19e | 4353-190 | 至在    | 3.58 | 3.21    | 0.00   |        | 0.00    | 0          | 24   | 2024-06-16 22:30:32                                                                                             |
| 历史轨迹             | ^ | 1122 | 4353-437 |          | 100   | 2.20 | 2.46    | 0.00   |        | 0.00    | 0          |      | 2024-06-16 22:30:33                                                                                             |
| 轨迹回放             |   | 3311 | 43330437 | 43530437 | AIR   | 3.20 | 2.40    | 0.00   |        | 0.00    | 0          | S.E. | 2024-00-10 22.30.33                                                                                             |
| 轨迹导出             |   | 1121 | 4353c19e | 4353c19e | 其他    | 3.59 | 3.17    | 0.00   |        | 0.00    | 0          | 安全   | 2024-06-16 22:30:30                                                                                             |
| 自动考勤             | ^ | 1120 | 4353c437 | 4353c437 | 其他    | 3.47 | 2.48    | 0.00   |        | 0.00    | 0          | 安全   | 2024-06-16 22:30:30                                                                                             |
| 组织架构             |   | 1119 | 4353c19e | 4353c19e | 其他    | 3.63 | 3.09    | 0.00   |        | 0.00    | 0          | 安全   | 2024-06-16 22:30:28                                                                                             |
| 考勤打卡             |   | 1118 | 4353c437 | 4353c437 | 其他    | 3.43 | 2.49    | 0.00   |        | 0.00    | 0          | 安全   | 2024-06-16 22:30:28                                                                                             |
| 考勤记录             |   | 1117 | 4353c19e | 4353c19e | 其他    | 3.69 | 3.00    | 0.00   |        | 0.00    | 0          | 安全   | 2024-06-16 22:30:26                                                                                             |
| 安防覆像             | ^ | 1116 | 4353c437 | 4353c437 | 其他    | 3.93 | 2.17    | 0.00   |        | 0.00    | 0          | 安全   | 2024-06-16 22:30:26                                                                                             |
| 监控管理             |   | 1115 | 4353c19e | 4353c19e | 其他    | 3.66 | 3.08    | 0.00   |        | 0.00    | 0          | 安全   | 2024-06-16 22:30:24                                                                                             |
| 區控配置             |   | 1114 | 4353c437 | 4353-417 | 16 AD | 4.26 | 2.16    | 0.00   |        | 0.00    | 0          |      | 2024-06-16 22:30:23                                                                                             |
| 1 build-24061513 | = |      |          | 43330437 | A18   |      | 6.10    | 0.00   |        | 0.00    | 5          | Xal  | 2021 00 10 22.30.23                                                                                             |

#### 研迹®高精度实时定位系统管理软件介绍 V2.5

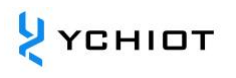

| と 研迹®高精度                       | 定位系统        |       |            |           |                                  |                                     |                                        |                                  |                                  |                    |                   |                        |                     |                                      |               | 已激活    | A         | 中文,     | v.      | 8 23       | 喝 ~       | 0                 |
|--------------------------------|-------------|-------|------------|-----------|----------------------------------|-------------------------------------|----------------------------------------|----------------------------------|----------------------------------|--------------------|-------------------|------------------------|---------------------|--------------------------------------|---------------|--------|-----------|---------|---------|------------|-----------|-------------------|
| (④) 全局意況                       | ~           |       |            |           |                                  |                                     |                                        |                                  |                                  |                    |                   |                        |                     |                                      |               |        |           |         |         |            |           |                   |
| ◎ 实时定位                         | ~           | 人员列表  | cf804b2f × |           |                                  | ÷.                                  | 创建时                                    | 间 202                            | 24-05-02                         | Ê                  | 00:               | 00:00                  | - 2                 | 3:59:59                              | >             |        |           |         | Q 🖻     | 191        | C 重置      |                   |
| <b>(3)</b> 系统设置                | ~           |       |            |           |                                  |                                     |                                        |                                  |                                  |                    |                   |                        |                     |                                      |               |        |           | _       |         |            |           |                   |
| 03 电子围栏                        | ^           | + =+  |            |           |                                  | 自动保存                                | <b>()</b>                              | 86                               | 2 • 0 …                          | D- 1               | 历史轨迹              | 2024-05                | 02-09-39            | -48_start_time2024-                  | 05-02-00      | 0-00-0 | 0_end_tin | ne2024- | 05-02-2 | 23-59-59   | )~        | QE                |
| 围栏设置                           |             | E 40  |            |           | 开始 插入                            | 绘图                                  | 页面布局                                   | 公式                               | 数据 审问                            | 8 视图               |                   |                        |                     |                                      |               |        |           |         |         |            |           |                   |
| 报警记录                           |             | 索引    | 标签序列号      | 人员名称      | ĥ· Å.                            | 宋体                                  | (正文)                                   |                                  | v 11 v                           | A^ A               | Ξ.                | = =                    | 87 -                | 設 自动换行 ~                             | 常规            |        |           | - 8     |         | -          |           | 插入                |
| 🔊 历史轨迹                         | ~           | 68519 | cf804b2f   | cf804b2f  | 粘胎                               | В                                   | ι υ ν                                  | 🖽 🖌                              | <u> ~ A</u> ~                    | <sup>abc</sup> A ~ | ≡ 3               | = =                    | <u>12</u> <u>12</u> | 合并后居中 ~                              | <b>66 -</b> 9 | 6 9    | 58 -      | g #     | 件格式     | 套用<br>表格格式 | 单元格<br>样式 | ▲<br>●<br>●<br>格式 |
| 轨迹回放                           |             | 68515 | cf804b2f   | cf804b2f  | J8 🗳                             | × v                                 | $f_X = 0$                              |                                  |                                  |                    |                   |                        |                     |                                      |               |        |           |         |         |            |           |                   |
| 轨迹导出                           |             | 68511 | cf804b2f   | efenal-21 | A A                              | (0) SB                              | et fei                                 | ()<br>标签序列号                      | 1 人员名                            | *                  | E<br>X(m)         | F<br>T(n)              | 6<br>Z(n)           |                                      | 4压度(          | (Pa) 3 | K<br>史教信号 | た等工作    | Ean U   | М          | N         | 0                 |
| <b>約</b> 自动考勒                  | ~           |       |            | CIOCHDEI  | 2 68523<br>3 68519               | 2024-05-0                           | 2 09:39:46<br>2 09:39:44               | cf804b2f<br>cf804b2f             | cf804b2f<br>cf804b2f             | 4.                 | .00<br>.97        | 1.89                   | 0.00                | 90 0.00<br>90 0.00                   |               | 0      | 0         |         | 0       |            |           |                   |
| <ol> <li>         0.</li></ol> |             | 68507 | ct804b2t   | cf804b2f  | 4 68515<br>5 68511               | 2024-05-0<br>2024-05-0              | 2 09:39:42<br>2 09:39:40               | cf804b2f<br>cf804b2f             | cf804b2f<br>cf804b2f             | 12.<br>12.         | . 38<br>. 05      | 2.34<br>2.39           | 5.00<br>5.00        | 90 °5. 00<br>90 °5. 00               |               | 0      | 0         |         | 0       |            |           |                   |
| 20 Scientific                  |             | 68503 | cf804b2f   | d804b2f   | 6 68507<br>7 68503               | 2024-05-0<br>2024-05-0              | 2 09:39:38<br>2 09:39:36               | cf804b2f<br>cf804b2f             | cf804b2f<br>cf804b2f             | R.                 | 36<br>32          | 5.60<br>5.60           | 5.00<br>5.00        | 90 0.00<br>90 0.00                   | -             | 0      | 0         |         | 0       |            |           |                   |
|                                |             | 68499 | cf804b2f   | cf804b2f  | 8 68499<br>9 68495               | 2024-05-0<br>2024-05-0<br>2024-05-0 | 2 09:39:34<br>2 09:39:32<br>2 09:20:30 | cf804b2f<br>cf804b2f<br>cf804b2f | cf804b2f<br>cf804b2f             | 5.<br>5.           | .76<br>.32<br>.21 | 5. 28<br>5. 47         | 5.00<br>5.00        | 90 °0, 00<br>90 °0, 00               | _             | 0      | 0         |         | 0       |            |           |                   |
|                                |             | 68495 | cf804b2f   | cf804b2f  | 11 68487<br>12 68483             | 2024-05-0<br>2024-05-0              | 2 09:39:28<br>2 09:39:26               | cf804b2f<br>cf804b2f             | cf804b2f<br>cf804b2f             | 5                  | 57<br>17          | 5, 19<br>5, 06         | 5.00<br>5.00        | 90 <b>5</b> . 00<br>90 <b>5</b> . 00 |               | 0      | 0         |         | 0       |            |           |                   |
|                                |             | 68491 | cf804b2f   | cf804b2f  | 13 68479<br>14 68475<br>15 68471 | 2024-05-0<br>2024-05-0<br>2024-05-0 | 2 09:39:24<br>2 09:39:22<br>2 09:39:20 | cf804b2f<br>cf804b2f<br>cf804b2f | cf804b2f<br>cf804b2f<br>cf804b2f |                    | .79<br>.22<br>.93 | N. 10<br>N. 85<br>N 75 | 5.00<br>5.00        | 90 °0. 00<br>90 °0. 00<br>90 °0. 00  |               | 0      | 0         |         | 0       |            |           |                   |
|                                |             | 68487 | cf804b2f   | cf804b2f  | 16 68467<br>17 68463             | 2024-05-0<br>2024-05-0              | 2 09:39:18<br>2 09:39:16               | cf804b2f<br>cf804b2f             | cf804b2f<br>cf804b2f             | 10<br>16           | 81<br>83          | K. 78<br>K. 56         | 6.00<br>6.00        | 90 °C. 00<br>90 °C. 00               |               | 0      | 0         |         | 0       |            |           |                   |
|                                |             | 68483 | cf804b2f   | cf804b2f  | 4 b S                            | iheet1                              | +                                      | ~1%0Ab21                         | CAPWRID OF                       |                    | 87                | -1 44                  | -m. 60              | 90 TL 00                             |               | 'n     | h         |         | n       |            |           |                   |
|                                |             | 68479 | cf804b2f   | cf804b2f  | 就緒 ??                            | 辅助功能:-                              | 一切就结<br>2,79                           | 2.10                             | 0.00                             | -                  | _                 | 0                      | .00                 | 0                                    |               | -      |           | 202     | 4-05-02 | 2 09:39:2  | 4         |                   |
|                                |             | 68475 | cf804b2f   | cf804b2f  |                                  | <b>6</b> 他                          | 4.22                                   | 1.85                             | 0.00                             |                    |                   | 0                      | .00                 | 0                                    |               | 12     |           | 202     | 4-05-02 | 2 09:39:2  | 2         |                   |
|                                |             | 68471 | cf804b2f   | cf804b2f  | 3                                | 电位                                  | 4.93                                   | 1.75                             | 0.00                             |                    |                   | 0                      | .00                 | 0                                    |               | 全      |           | 202     | 4-05-02 | 2 09:39:2  | 0         |                   |
|                                |             | 68467 | cf804b2f   | cf804b2f  | ,                                | 6 re                                | 4.81                                   | 1.78                             | 0.00                             |                    |                   | 0                      | .00                 | 0                                    |               | 22     |           | 202     | 4-05-02 | 2 09:39:1  | 8         |                   |
|                                |             | 68463 | cf804b2f   | cf804b2f  | 3                                | <b>E</b> 他                          | 5.83                                   | 1.56                             | 0.00                             |                    |                   | 0                      | .00                 | 0                                    |               | 铨      |           | 202     | 4-05-02 | 2 09:39:1  | 6         |                   |
| v2.8.2 holide.280820           | 117 =       | 68459 | cf804b2f   | cf804b2f  | 3                                | 和                                   | 5.82                                   | 1.56                             | 0.00                             |                    |                   | 0                      | .00                 | 0                                    |               | 22     |           | 202     | 4-05-02 | 2 09:39:1  | 4         |                   |
|                                | ~~ <u>=</u> | 68455 | rf804h2f   | 100.41-76 |                                  | z Ah                                | 5 22                                   | 1 68                             | 0.00                             |                    |                   | 0                      | 00                  | 0                                    |               | -      |           | 202     | 4-05-02 | 00-30-1    | 2         |                   |

## 7 自动考勤

在考勤领域,定位技术与自动考勤系统的结合,为企业和组织带来了更高效和准确的考勤管理方式。员工的出勤情况可以被实时追踪和记录。当员工进入或离开指定的工作区域时,系统会自动记录考勤信息,消除了手工签到的繁琐过程。

这种结合不仅提高了考勤的准确性和透明度,还能防止作弊行为,确保每位员工的工作时间 得到公平的记录。此外,自动考勤系统可以与人力资源管理软件集成,实现考勤数据的自动 汇总和分析,帮助管理层更好地掌握员工的工作状态和生产力。这样的系统有助于提高工作 效率,节省管理成本,并为员工和管理者提供更轻松的考勤体验。

#### 7.1 考勤打卡

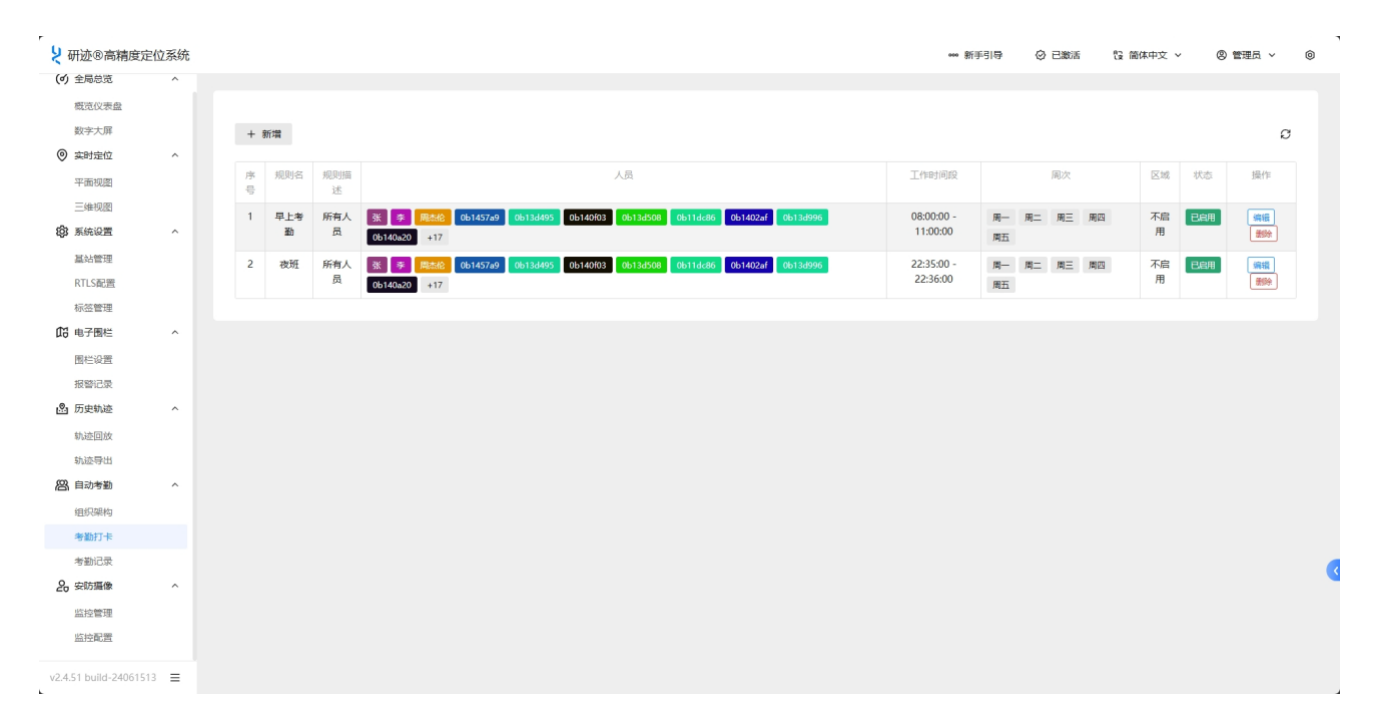

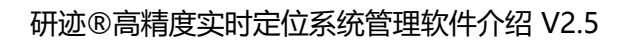

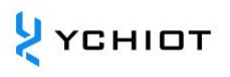

| A LARE OF INSTRUCE                                                                                                    | 定位条统 |       |          |               |                     | ● 新手引导 ② 已激活 28 箇体中3 | 文 × ② 管理员 × |
|----------------------------------------------------------------------------------------------------|------|-------|----------|---------------|---------------------|----------------------|-------------|
| (d) 全局总范                                                                                                    | ^    |       |          |               |                     |                      |             |
| 概范仪表盘                                                                                                    |      |       |          |               |                     |                      |             |
| 数字大屏                                                                                                    |      | 人员列表  | 请选择      | ~             | 创建时间 请选择日期 - 请选择日期  | 8                    |             |
| ◎ 实时定位                                                                                                    | ^    |       |          |               |                     |                      |             |
| 平面视图                                                                                                    |      | 平 金田  |          |               |                     |                      | Ø           |
| 三维视图                                                                                                    |      | an 2) | 07 De    | al100.177.544 | ar Bine all         | 801804/07            | 18.0-       |
| (C) 系统设置                                                                                                    | ^    | 2451  |          | 7004345-894   | 2004(00)(0)         | 12.12m2/101          | SWIF        |
| 基站管理                                                                                                    |      | 2     | 4353C19e | 夜斑            | 2024-06-16 22:34:58 | 2024-06-16 22:37:58  | <b>B</b> IP |
| RTLS配置                                                                                                    |      | 1     | 4353c437 | 夜班            | 2024-06-16 22:34:58 | 2024-06-16 22:37:58  | 影除          |
| 标签管理                                                                                                    |      | 共2条数据 |          |               |                     | 20 条                 | /页~ ( 1 )   |
| 18 电子图栏                                                                                                    | ~    |       |          |               |                     |                      |             |
| 围栏设置                                                                                                    |      |       |          |               |                     |                      |             |
|                                                                                                    |      |       |          |               |                     |                      |             |
| 报翻记录                                                                                                    |      |       |          |               |                     |                      |             |
| 报警记录<br>3 历史轨迹                                                                                                    | ~    |       |          |               |                     |                      |             |
| 报警记录<br>5 历史轨迹<br>轨迹回放                                                                                                    |      |       |          |               |                     |                      |             |
| 报警记录<br><b>历史轨迹</b><br>轨迹回放<br>轨迹导出                                                                                                    | ~    |       |          |               |                     |                      |             |
| 报额记录<br>3 历史轨迹<br>轨迹回放<br>轨迹导出<br>3 自动考勤                                                                                                    | ~    |       |          |               |                     |                      |             |
| 报警记录<br>为 历史轨迹<br>轨迹回放<br>轨迹导出<br>四、自动考勤<br>组织架构                                                                                                    | ~    |       |          |               |                     |                      |             |
| 报警记录<br>5 历史轨迹<br>轨迹回放<br>轨迹导出<br>四 自动考勤<br>组织架构<br>奏勤打卡                                                                                                    | •    |       |          |               |                     |                      |             |
| 报警记录<br>3 历史轨迹<br>轨迹回放<br>轨迹导出<br>组织采档<br>考勤打卡<br>本新记录                                                                                                    | •    |       |          |               |                     |                      |             |
| <ul> <li>招助記录</li> <li>新史軌迹</li> <li>軌迹回放</li> <li>軌迹回放</li> <li>軌迹号出</li> <li>雪动考勤</li> <li>担災県内</li> <li>考勤記录</li> <li>安防運像</li> </ul>                                                                | •    |       |          |               |                     |                      |             |
| 招助:注意     万块軌迹     万块軌迹     坑迹団放     坑迹母出     包沢県构     役児県构     考胎打卡     考胎记录     安防運像     いため毎週                                                                                                    | ~    |       |          |               |                     |                      |             |
| 招切には、 おののの おののの おののの おののの おののの おののの おののの おの                                                                                                    | ~    |       |          |               |                     |                      |             |
| 超響に改<br>新聞に<br>の<br>の また<br>を<br>の<br>の<br>たま<br>な<br>の<br>たま<br>な<br>の<br>たま<br>な<br>たま<br>の<br>たま<br>たま<br>の<br>たま<br>の<br>たま<br>の<br>たま<br>の<br>たま<br>の<br>た<br>の<br>の<br>た<br>の<br>の<br>の<br>の<br>の | ~    |       |          |               |                     |                      |             |

## 8 安防摄像

当 UWB 定位技术与安防摄像结合时,安全监控系统的灵敏度和响应速度都得到了显著提升。 UWB 定位可以精确确定人员或设备的位置,并实时跟踪其移动轨迹;而安防摄像则可以通过 视觉捕捉和分析来识别和记录现场活动。两者的结合可以有效提高安防系统的可靠性。

例如,在高安全级别的工业园区,UWB 定位技术可以用于监测关键区域的人员流动,并与安防摄像设备联动。当UWB 定位系统检测到未经授权的人员进入敏感区域时,安防摄像系统可以立即自动锁定并记录他们的行动。同时,UWB 的精确定位使得安防人员可以迅速定位并应对潜在威胁。

这种结合为安防领域提供了更加智能和高效的解决方案,有助于提高安保措施的响应速度, 减少误报,确保人员和资产的安全。

#### 8.1 监控管理

管理页面提供了实时视频流显示功能,用户可以查看多个摄像头的实时画面,并根据需要进行放大、缩小或调整视角。此外,用户还可以通过拖拽、点击等方式,在不同摄像头之间快速切换,确保全面覆盖监控区域。

页面通常支持录像回放功能,允许用户查看历史记录。通过时间轴或日期选择器,用户可以 轻松定位到特定的时间段,快速找到需要查看的录像。这对调查事件和收集证据非常重要。 管理页面还包含了警报和通知功能,当监控系统检测到异常活动时,用户会收到即时警报。 这可以通过声音、弹窗或移动设备上的通知等方式实现。用户可以根据警报信息迅速查看相 关摄像头的实时画面,评估情况并采取相应措施。

最后,监控管理页面通常具有摄像头设置和系统配置功能。用户可以在这里调整摄像头的角度、焦距、分辨率等参数,确保摄像头的最佳性能。此外,用户还可以设置安全权限,确保 只有授权人员才能访问或更改监控设置。

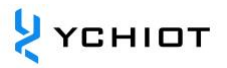

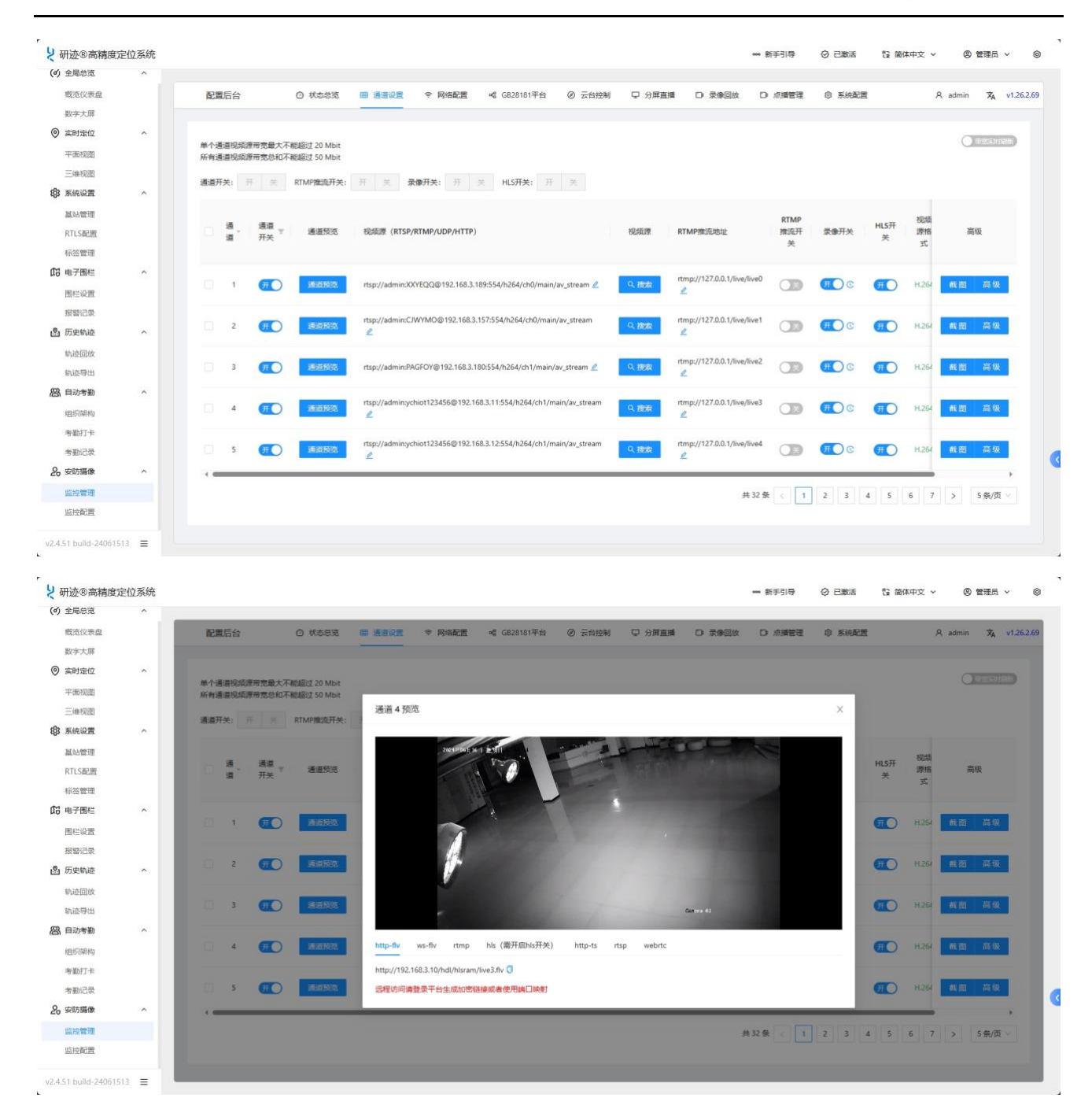

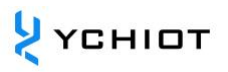

#### 8.2 监控配置

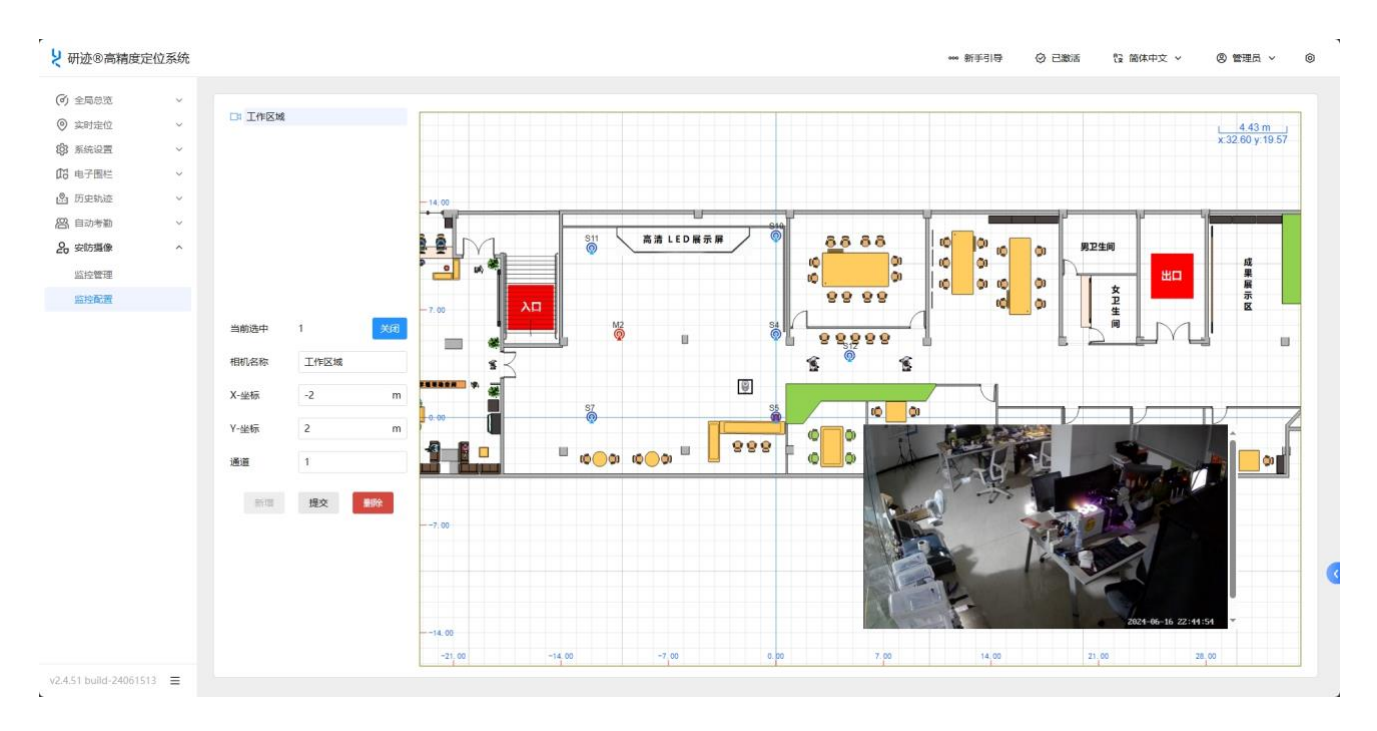

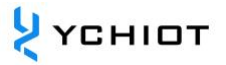

## 9 其他功能

#### 9.1 国际化语言

定位系统的国际化语言功能是一项重要的特性,允许用户在中文和英文之间进行切换,以满 足不同用户的语言需求和偏好。

通过国际化语言功能,用户可以在定位系统中选择使用中文或英文作为界面和显示语言。这 使得定位系统可以更好地适应全球用户的需求,提供更便捷的使用体验。

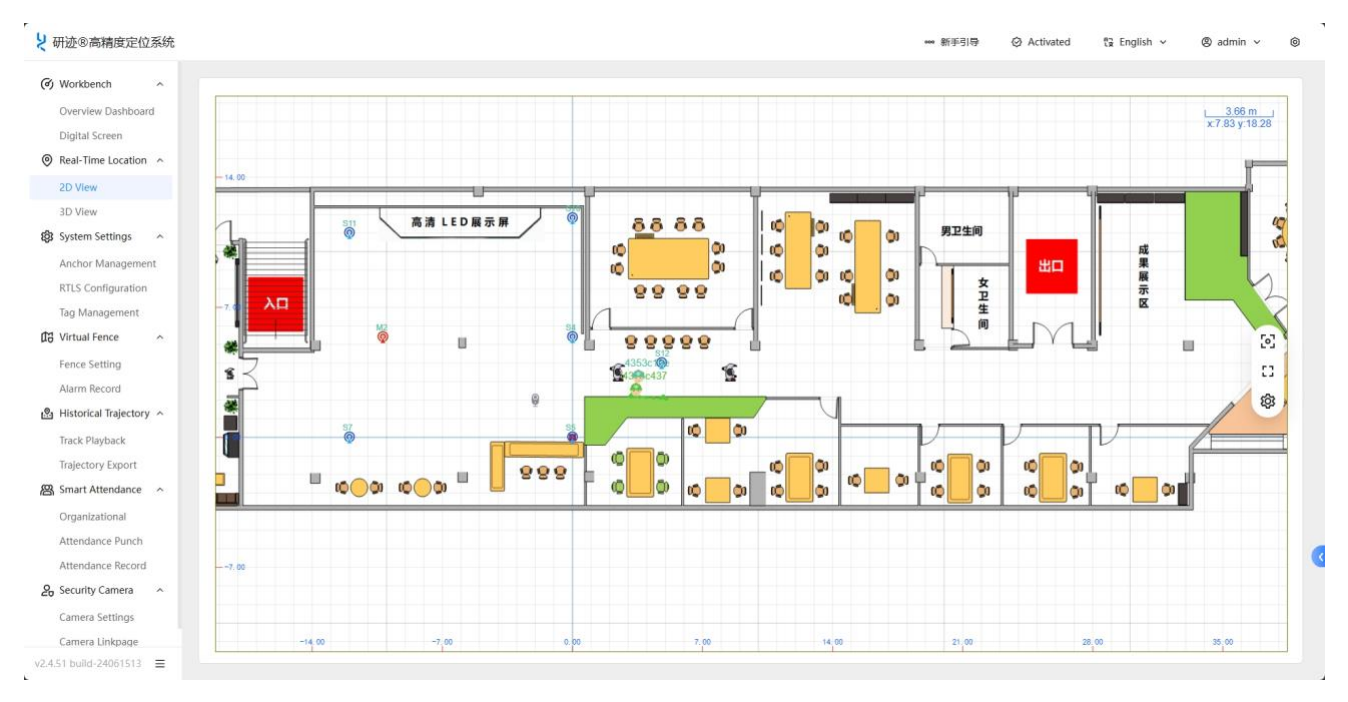

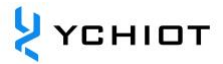

#### 9.2 深色模式

定位系统的深色模式是一种用户界面的显示模式,旨在提供更舒适和低眩光的视觉体验。深 色模式通过将用户界面的颜色主题更改为暗色调,以减少屏幕上的亮度和对比度。这种模式 适合在暗环境下使用或对亮度敏感的用户。深色模式的使用可以降低眩光和眼睛疲劳感,同 时也有助于节省电池寿命(对于带有 OLED 或 AMOLED 屏幕的设备)。

| ¥ 研迹®高精度定位系统                                             |                      |                      |                           |     |      |  |            |       | 811 | ¥319 | Page Configuration                                     |          |                     | × |
|----------------------------------------------------------|----------------------|----------------------|---------------------------|-----|------|--|------------|-------|-----|------|--------------------------------------------------------|----------|---------------------|---|
| Workbench     Overview Dashboard     Digital Screen      |                      |                      |                           |     |      |  |            |       |     |      | <ul> <li>Theme Settings</li> <li>Theme Mode</li> </ul> |          |                     |   |
| Real-Time Location     A     ZD View     JD View         |                      |                      |                           |     |      |  |            |       |     |      | :¢:<br>Light                                           | Dark     | ې.<br>Follow System |   |
| Anchor Management<br>RTLS Configuration                  |                      | Name                 |                           |     | 3.60 |  | Battery(%) |       |     |      | Theme Color                                            |          |                     |   |
| Tag Management                                           |                      | 45556457             | Safety Hat(ProTag-1T-NRF) | 研发部 |      |  | 96         | 24.50 |     |      |                                                        |          | • • •               |   |
| Fence Setting<br>Alarm Record                            | d1e19000<br>0b1457a9 | R.562                |                           |     |      |  | 100        |       |     |      | Global Settings     Project Name                       | 研連の高精度定位 | 立系统                 |   |
| Historical Trajectory ~ Track Playback Trajectory Export |                      | 06136495<br>06140f03 |                           |     |      |  | 100        |       |     |      | Show Notification                                      |          | •                   |   |
| 图 Smart Attendance へ<br>Organizational                   |                      | 0613d508<br>0611dc86 |                           |     |      |  | 94         |       |     |      | Show Footer<br>Use Multiple Tabs                       |          | •                   |   |
| Attendance Punch<br>Attendance Record                    |                      | 0b1402af             |                           |     |      |  | 93         |       |     |      | • Page Management     1D Positioning                   |          | •                   |   |
| Security Camera A                                        |                      | 0b140a20<br>0b14022b |                           |     |      |  | 96         |       |     |      | 2D Positioning (TWR)                                   |          | •                   |   |
| v2.4.51 build-24061513                                   |                      |                      |                           |     |      |  |            |       |     |      | Confirm Cancel                                         |          |                     |   |

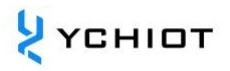

## 10文档管理信息表

| 主题     | 研迹®高精度实时定位系统管理软件介绍 V2.0 |
|--------|-------------------------|
| 版本     | V2.5                    |
| 参考文档   |                         |
| 创建时间   | 2021/06/01              |
| 创建人    | 杨工、黄工                   |
| 最新发布日期 | 2024/06/01              |

| 更改人     | 日期         | 文档变更纪录    |
|---------|------------|-----------|
| 杨工 / 黄工 | 2021/06/01 | V1.0 版本发布 |
| 杨工 / 黄工 | 2023/01/01 | V2.0 版本发布 |
| 杨工 / 黄工 | 2024/01/01 | V2.4 版本发布 |
| 杨工 / 黄工 | 2024/06/01 | V2.5 版本发布 |